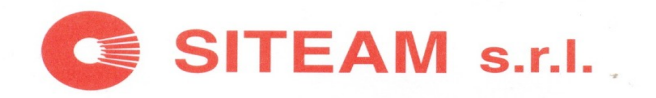

# PL@NET

## Note operative Aggiornamento Rel. 1.0.5.39

 Verificare che il programma non sia in esecuzione nei Terminali, quindi, cliccare sul pulsante Sono Presenti Aggiornamenti <u>PL@net</u> (Fig. 1 - Passo-1)

| FARM<br>VIA EUR<br>Part. Iva<br>Cod. Fis.:<br>19 SICILIA | IACIA SITEAM S.R.L.<br>OPA 6, 96100 SIRACUSA<br>: 01170780892<br>Passo-1                                           | <u>Figura 1</u>                                                      | Cerca Prodotti<br>(F3)<br>Cerca Prodotti<br>(F3)<br>Cerca Prodotti<br>(F3)<br>Chiudi<br>(Casc)<br>Chiudi<br>(Casc)<br>Cerca Prodotti<br>(Casc) |
|----------------------------------------------------------|----------------------------------------------------------------------------------------------------|----------------------------------------------------------------------|----------------------------------------------------------------------------------------------------|
|                                                          | Aggiornamenti<br>ATTENZIO<br>Rilevato Aggiornament<br>Durate previste 15 minuti (dipende dal<br>OPERAZIONE NON INT | Planet<br>NE !<br>• PLANET<br>#prestation del PC)<br>ERROMPIBILE !!! |                                                                                                    |
|                                                          | VUOI AGGIORNARE A                                                                                                  | DESSO?                                                               |                                                                                                    |
| Vei                                                      |                                                                                                    |                                                                      | Ordini Provvisori                                                                                                    |
|                                                          |                                                                                                    |                                                                      | Ordini Definitivi                                                                                                    |
| DATA 06/04/2016 0                                        | 9:58                                                                                                    | ARCHIVI AGGIORNATI AL 24/02/2016 1L 25/02/2016                       | Ent. Forn. De Scaldenze                                                                                                    |

 quindi, avviarlo cliccando sul pulsante (Fig. 1) ed attendere la fine dell'operazione automatica che potrebbe durare più o meno 15 minuti, (dipende dalla velocità del Server).

#### N.B.: OPERAZIONE NON INTERROMPIBILE, CAUSA BLOCCO PROGRAMMA.

• Il termine dell'aggiornamento verrà confermato dal seguente Messaggio:

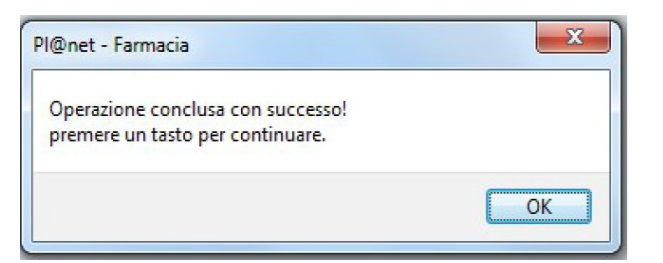

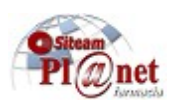

Fig. 1

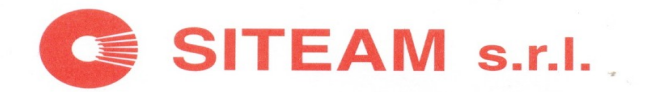

## IMPLEMENTAZIONI PRESENTI NELLA REL. 1.0.5.39

Nella nuova Rel. del PLANET è stata implementate l'accesso alla Nuova Bancadati Gallery, la registrazione dei Dispositivi Medici e l'autenticazione a due fattori per le ricette REB (Ricetta Elettronica Bianca).

-Dopo che la farmacia si è registrata nella nuova Bancadati i codici rilasciati devono essere inseriti nel Gestionale come da immagine seguente:

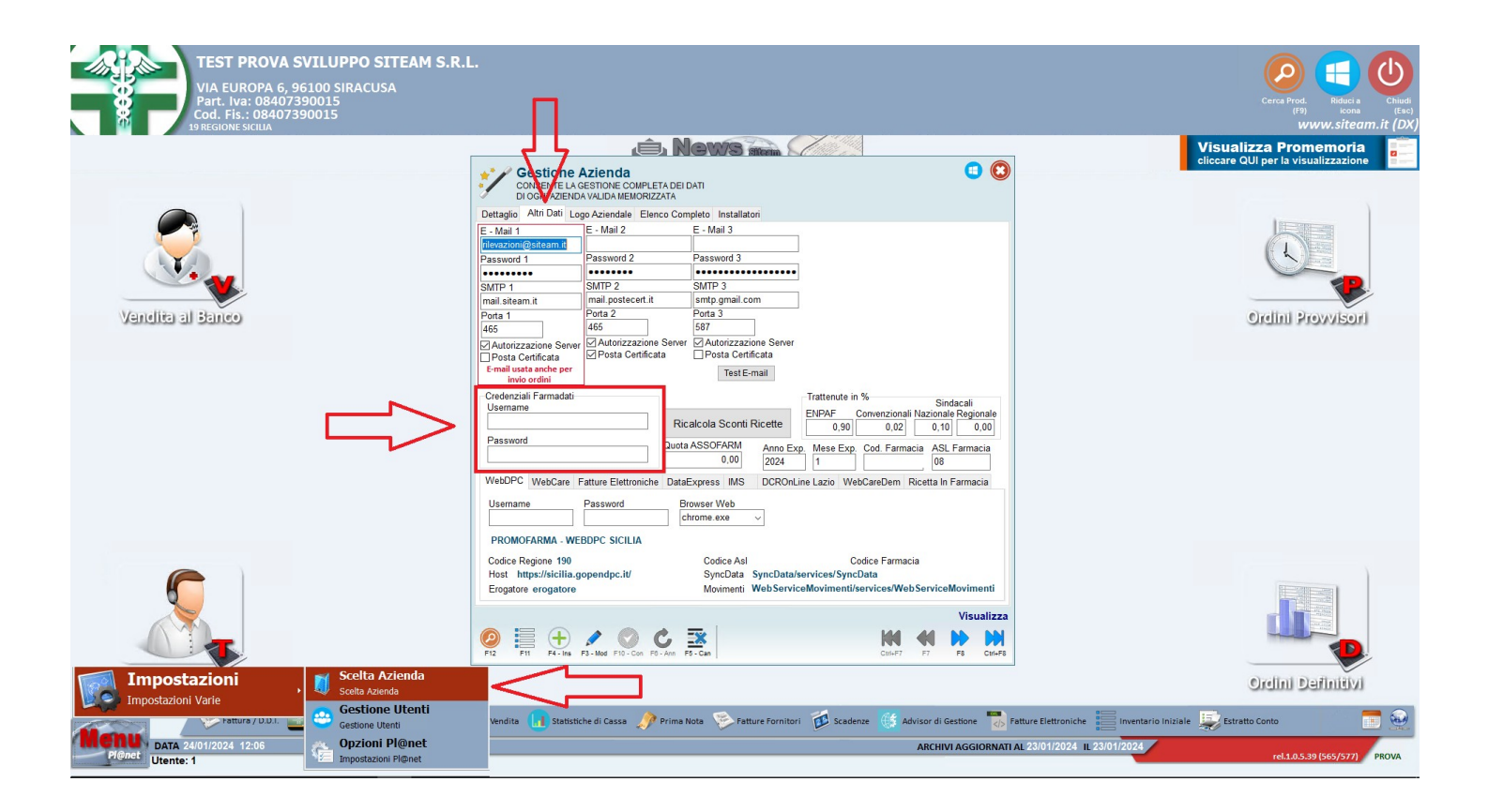

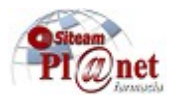

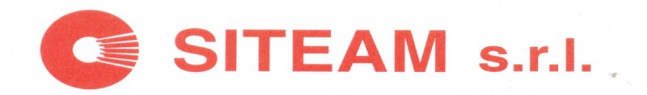

- Nel momento in cui verrà passato in vendita al banco un codice di un Dispositivo sottoposto a registrazione, si aprirà automaticamente una pagina nuova del gestionale (come da immagine seguente) basterà cliccare il nuovo pulsante e si aprirà l'interfaccia nuova per la registrazione:

| Vendita                                                             | 3/04/2024 Mondity 2420                               | 2 Mag 4 Carear CIISTOM     |                                                  |                                                                                                    |                                                                                           |                                                                                        |                    |                      |                                    |                                       |                        | TEST PROV                      | A SVILUPI                                     | PO SITEAM                                                                                            | S.R.L 12:18                                           | :03 🔳 🔞               |
|---------------------------------------------------------------------|------------------------------------------------------|----------------------------|--------------------------------------------------|----------------------------------------------------------------------------------------------------|-------------------------------------------------------------------------------------------|----------------------------------------------------------------------------------------|--------------------|----------------------|------------------------------------|---------------------------------------|------------------------|--------------------------------|-----------------------------------------------|----------------------------------------------------------------------------------------------------|-------------------------------------------------------|-----------------------|
| 19 REGIONE SICILIA - 2                                              | -3101/2024 - Venuita 2126.                           | z - mag. 1 - Cassa. Custom |                                                  |                                                                                                    |                                                                                           |                                                                                        |                    |                      |                                    |                                       |                        |                                | Serv. Tele                                    | . (E4)                                                                                               | . Vend. (F8)                                          | Fine Ven. (F2)        |
| STRISCIA IL PRODO                                                   | ТТО                                                  |                            |                                                  |                                                                                                    | 5                                                                                         | 8                                                                                      |                    | <u>88</u>            | 0                                  | <u> </u>                              | \$                     | 0                              | ¥ 0011100                                     |                                                                                                    | 0                                                     | En                    |
| L - Vendita Libera<br>Esenzioni<br>Minsan Descrizione Estr          | 252                                                  |                            |                                                  | Codici Liberi                                                                                                    | Cellachia ARIA                                                                            | Ricetta Veterinaria                                                                    | Prenotazioni       | Arch. Clienti        | Cod. Fisc. (F5)                    | Post-it Prod.                         | Sosta. Equival.        | Ricerche Varie                 | Interazioni                                   | Prenotaz. da Web                                                                                     | Non Ordinare Tutto                                    | Altro (F10)           |
| T Classe Descrizione                                                |                                                      |                            |                                                  |                                                                                                    |                                                                                           |                                                                                        |                    |                      |                                    | Q.tà Prz. Lord                        | o Sc(%) Prz.           | Scont. Valore                  | Sc. Ticket                                    | Quota                                                                                                | Totale Tot. Rid                                       | : A                   |
|                                                                     |                                                      |                            |                                                  |                                                                                                    |                                                                                           |                                                                                        |                    |                      |                                    |                                       |                        |                                |                                               |                                                                                                    |                                                       | F                     |
|                                                                     |                                                      |                            |                                                  | Codice<br>UM Descrizion<br>DM CL 31<br>Descrizion<br>DM CL 31<br>Descrizion<br>DM CL 31<br>Descrizion<br>DM CL 31<br>Descrizion<br>DM CL 31<br>Descrizion<br>Descrizion<br>DM CL 31<br>Descrizion<br>Descrizion<br>DM CL 31<br>Descrizion<br>Descrizion<br>DM CL 31<br>Descrizion<br>DM CL 31<br>Descrizion<br>DM CL 31<br>Descrizion<br>DM CL 31<br>Descrizion<br>DM CL 31<br>Descrizion<br>DM CL 31<br>Descrizion<br>DM CL 31<br>Descrizion<br>DM CL 31<br>Descrizion<br>DM CL 31<br>DESCRIZION<br>DM CL 31<br>DESCRIZION<br>DM CL 31<br>DESCRIZION<br>DM CL 31<br>DESCRIZION<br>DM CL 31<br>DM CL 31<br>D | Stiche Pr<br>Obb<br>one<br>NON IMP/OM C<br>one Estesa<br>SSE III NON IMF<br>VARE I CODICI | Odotto<br>ATTENZIOI<br>Iligo di Regi<br>L 26 IMP<br>Piantabile o CL<br>udi dei DM Rice | NEIII<br>strazione | VTABILE, REG         | istrare e                          | $\leq$                                |                        |                                |                                               |                                                                                                    |                                                       | I<br>M<br>R<br>T<br>V |
| Disponibilità In Ordine<br>0 / 0 🖾 0 - 0<br>Globale/Farm. Prov Defi | nit.                                                 |                            |                                                  |                                                                                                    |                                                                                           |                                                                                        | Pu                 | nti Prod.<br>Irgine% | Tot. Loro<br>0,<br>Ult. Costo Ival | do Tot. Valore Sc.<br>00 0,00<br>to € | Tot. Ticket To<br>0,00 | t. Quota Acc.Pren<br>0,00 0,00 | ot. Totale Ven<br><b>0, (</b><br>cedente: 0,0 | dita<br>D0<br>0<br>0<br>0<br>0<br>0<br>0<br>0<br>0<br>0<br>0<br>0<br>0<br>0<br>0<br>0<br>0<br>0<br>0 | IERIA<br>num. rispetto a Tick<br>Ir. Servito<br>28 \$ | ets emessi<br>coda06  |
| Prz. Rimb. Dal<br>Differenza<br>Prz. BD Dal                         | Princ. Attivo<br>Concedibilità<br>Tipo<br>Ubicazione |                            | Tipo Prod.<br>Prescrivib.<br>Nota<br>Ditta Prod. |                                                                                                    |                                                                                           |                                                                                        |                    |                      |                                    |                                       |                        |                                |                                               |                                                                                                    |                                                       |                       |

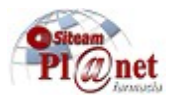

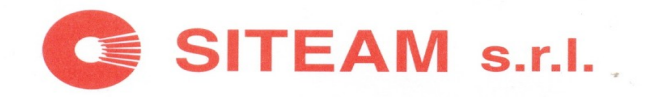

- Nell'ordine provvisorio succederà la medesima cosa (come da immagine seguente):

| Carico Ordine da Fornitore<br>TEST PROVA SVILUPPO SITEAM S.R.L.<br>GRIDINE CARICO ETA RARIVATE PER I VARI RODOTTI IN ORDINE                                                                                                    |                          | ⊠ Increm                                                                                                    | enta automaticamente la quantità digitata                                                          |
|----------------------------------------------------------------------------------------------------|--------------------------|----------------------------------------------------------------------------------------------------|----------------------------------------------------------------------------------------------------|
| Nr. Ordine 44 Emesso IL 24/01/2024 Trasmesso Ora                                                                                                    |                          |                                                                                                    |                                                                                                    |
| Magaz. di Car. 1 Fornitore GKL - FEDE I                                                                                                    |                          |                                                                                                    |                                                                                                    |
| 943008589                                                                                                    |                          | - 🐷 🎬 💨 🛄 🖫                                                                                                    | " 🏋 💟 🐃 🚟                                                                                          |
| Bataz Descrizione                                                                                                    | Disc                     | Importa XML Lotti Ins. Singolo Dati Cont. Statistiche Funz. (F10) Lettore<br>onibilità Ordinato Arrivato Oman O tà Doc. Costo (F) % Scon % R | (F8) Imp. DDT (F4) Conf. Car. (F2) Post-it Cano. Riga<br>car Val Carico (F) Mao Prezzo (F) P % Iva |
| A CONTRACTOR OF A CONTRACTOR OF A CONTRACTOR OF A CONTRACTOR OF A CONTRACTOR OF A CONTRACTOR OF A CONTRACTOR OF A CONTRACTOR OF A CONTRACTOR A CONTRACTOR A CONTR |                          |                                                                                                    |                                                                                                    |
|                                                                                                    |                          |                                                                                                    |                                                                                                    |
| Ubicazione<br>Mirsan Organijo:                                                                                                    | Caratteristiche Prodotto |                                                                                                    | Imponibile Spese 0.00 % iva 0                                                                      |
| EAN Nr. Prod. 0                                                                                                    |                          | Pezzi Tot.:                                                                                                    | tra Ordinato e Caricato                                                                            |
| Offerte Listino de<br>Fornitore                                                                                                    |                          |                                                                                                    |                                                                                                    |
| Altri Dati Prodotto Selezionato Statistica Mensile Statistica Settimanale Offerte - Listini Altre Az                                                                                                    | tiende                   | Scadenze DDT Fatture Riepilogo IVA Spese                                                                                                    | Situazione Magazzini e Scorte                                                                      |
| Prz.Ven. 0,00 Nota                                                                                                    |                          | Mese = Anno =                                                                                                    | Mag Giacenza Min Max Dispon.                                                                       |
| Prz. BD Concedib.                                                                                                    |                          |                                                                                                    |                                                                                                    |
| Tipo                                                                                                    |                          | Conferma                                                                                                    |                                                                                                    |
| Ditta                                                                                                    |                          | % Aliquota Iva                                                                                                    |                                                                                                    |
|                                                                                                    |                          | ALIQUOTA 0%                                                                                                    |                                                                                                    |
|                                                                                                    |                          |                                                                                                    |                                                                                                    |

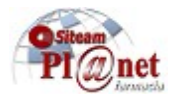

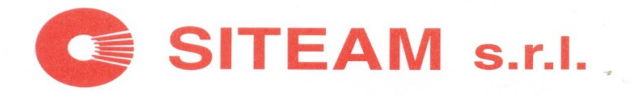

#### - La nuova BANCADATI GALLERY potrà essere interrogata in qualsiasi momento, è stato creato un nuovo pulsante nello ZOOM di ricerca (come da foto seguente):

|                                                                                                    |                                      | INDALLS IVAL                                            |                                                                                                    |                                              |                              |              |     |      |          |                 |             |
|----------------------------------------------------------------------------------------------------|--------------------------------------|---------------------------------------------------------|----------------------------------------------------------------------------------------------------|----------------------------------------------|------------------------------|--------------|-----|------|----------|-----------------|-------------|
| Scegli un Prodotto<br>SELEZIONA UNA FRA LE VOCI PROPOSTE, E<br>PREMINIVO O CLICCA SU CONFERMA                                                        |                                      |                                                         |                                                                                                    |                                              |                              |              |     |      |          |                 |             |
|                                                                                                    |                                      |                                                         |                                                                                                    |                                              |                              |              |     |      | 5010 1   | Novimer         | itati 🖂     |
| SIRINGA PRERIEMPITA INTRA-ARTICOLARE SUPARTZ ACIDO IAL                                                                                               | URONICO 25 MG 2,                     | 5 ML 5 PE                                               | ZZI                                                                                                    |                                              |                              |              |     |      |          |                 |             |
| NON CONCEDIBILE                                                                                                    |                                      |                                                         |                                                                                                    |                                              |                              |              |     |      |          |                 |             |
| Cod. Prodotto = Descrizione =                                                                                                    | Principio Attivo                     | Tipo Ricetta                                            | Concedibilită =                                                                                                | ⊨ Prz. V.                                    | Diff. Rimb. Ditta            | =            | CL. | Nota | 0.D.     | 0.Р. 🕎          | Disp.       |
| 943008589 🔩 SUPARTZ SIR INTRA-ART 2,5ML 5P                                                                                                    | ACIDO IALURONICO                     |                                                         | NON CONC                                                                                                    | 185,00                                       | 0,00 MD                      | M SpA        | 3   |      | 9        | 1               | 50          |
|                                                                                                    |                                      |                                                         |                                                                                                    |                                              |                              |              |     |      |          |                 |             |
| 🚫 (INVIO) 🚺 Sù 🚺 Giù 💉 VIS. Col.                                                                                                    |                                      |                                                         | Prossima Sca                                                                                                   | denza                                        |                              | antar.       |     | N    | ON SUF   | P. A +25        | GRADI       |
| Statistiche di Vendita e Dati Contabili Pezzi Nedi Altre Aziende                                                                                     |                                      |                                                         |                                                                                                    |                                              |                              | 18. <b>1</b> |     |      |          | Disattiv        | a Frigo     |
| Ubicazione     Prezzo di BD       Ult Prz. Ven. € 0,00     185,00                                                                                    | Rotazione<br>Giornal.Settima. Mensil | e                                                       |                                                                                                    |                                              |                              |              |     |      | Scorta I | Min. Scort<br>0 | a Max.<br>O |
| OIL CUSICE 0,00     Ditta 4.595     WDM-tub     Vend. 1/       943008589 - SUPARTZ SIR VTRA-ART 2,5ML 5P       O O O O O O O O O O O O O O O O O O O |                                      | ARTICOLI PRODOTT PRODOTT SIRINGHE Principio A ACIDO IAL | SANITARI E DISF<br><u>I PER LA PROTE</u><br><u>I PER ORTOPED</u><br><u>PRERIEMPITE IN</u><br>Attivo<br>URONICO | POSITIVI ME<br>ZIONE DEGI<br>IA<br>TRA-ARTIC | DICI<br>LI APPARATI<br>OLARI | 4            |     |      |          |                 |             |
| Dati Cont. Statistiche Img. P. Google Scheda Des. Gallery Serv. Tel. Ins. in Prov. (F7)                                                              | in Ord. Post-it Prenota Equ          | ivalenti Generi                                         | ci Raggrup. Sosta                                                                                              | nza Filtri Prod                              | d. Msg. Prod. M              | Kanc. Ven.   |     |      |          |                 |             |

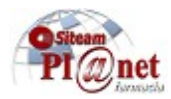

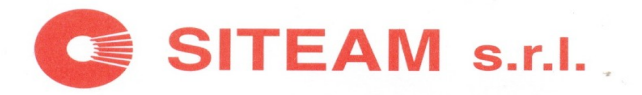

- Dopo aver effettuato la registrazione per l'autenticazione a due fattori , in PLANET ogni 16 ore bisognerà inserire il codice che verrà generato cliccando il pulsante (indicato con freccia rossa) che genererà il codice che arriverà nell'email utilizzata nel momento dell'iscrizione. Questo codice dovrà essere inserito nel gestionale (rettangolo rosso):

| PRESCRIZIONE MEDICA: Stato REB          |                                                                                             |       |                   |   |
|-----------------------------------------|---------------------------------------------------------------------------------------------|-------|-------------------|---|
| DATA COMPILAZIONE:                      | CODICE FIS                                                                                  |       | INRDE / FIN-INRDE | Ŭ |
| DATACOMPILAZIONE:<br>ULTIMA EROGAZIONE: | ticazione a due fat<br>Di Digitare<br>Vaudo Bicevi Ito<br>Innulla (Esc)<br>Ierazione e esci | ttori |                   |   |
|                                         |                                                                                             |       |                   |   |

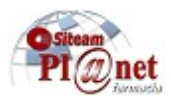

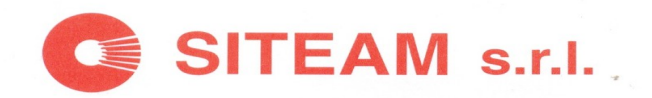

### Consigli Utili per un corretto uso del Programma

Durante la pausa pomeridiana e/o di sera, e' consigliato chiudere il Programma <u>Pl@net</u> da tutte le postazioni (lasciando il PC sul Desktop di Windows;) cio' permette al Database di effettuare in autonomia le operazioni di manutenzione.

Per eventuali chiarimenti, il personale SITEAM rimane a completa disposizione della Spett.le Clientela.

Distinti Saluti Settore Farmacie Marco Conti

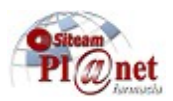